## 과제: Buffer Overflow 공격 프로그램 작성

주어진 가상머신 이미지의 linux를 사용하여 과제를 수행한다. - 가상머신의 터미널 창에서 login: user, Password: user를 입력하여 로그인한다. - 공격 대상인 모든 target 프로그램은 /calnetsrc 디렉토리에 있으며 s실행 허가권을 갖고 있다. user@box:/calnetsrc\$ ls -1 total 24 -rwsr-xr-x 1 calnet1 calnet1 7787 Jan 23 -rwsr-xr-x 1 calnet2 calnet2 8063 Jan 23 2012 target1 2012 target2 -rwsr-xr-x 1 calnet3 calnet3 8078 Jan 23 2012 target3 - lab1.tgz 압축을 풀면 다음 디렉토리에 필요한 파일이 있다. (명령어: tar xvfz lab1.tgz) sploits - 공격할 코드를 target 프로그램에 주입하여 실행하는 프로그램 targets - 공격 대상이 되는 target 프로그램의 source code - targets 디렉토리에 있는 target1.c 와 target2.c 프로그램의 소스코드를 분석하여 각각 어떠한 공격이 가능 한 지 조사하시오. "target1.c" int bar(char \*arg, char \*out) strcpy(out, arg); return 0; int foo(char \*argv[]) char buf[256]; bar(argv[1], buf); int main(int argc, char \*argv[]) if (argc != 2)£ fprintf(stderr, "target1: argc != 2\n"); exit(EXIT\_FAILURE); } foo(argv); return 0;

"target2.c"

```
void nstrcpy(char *out, int out1, char *in)
{
    int i, len;
    len = strlen(in);
    if (len > out1)
        len = out1;
    for (i = 0; i <= len; i++)
        out[i] = in[i];
}
void bar(char *arg)
{
    char buf[200];
    nstrcpy(buf, sizeof buf, arg);
}</pre>
```

```
void foo(char *argv[])
{
    bar(argv[1]);
}
int main(int argc, char *argv[])
{
    if (argc != 2)
        {
        fprintf(stderr, "target2: argc != 2\n");
        exit(EXIT_FAILURE);
        }
    foo(argv);
    return 0;
}
```

- sploits에 있는 프로그램은 target 프로그램을 위한 인수 값을 설정하고, execve 시스템 호출을 사용하여 target 프로그램을 실행시키는 동작을 한다. (두 프로그램은 target만 제외하고는 동일하다.)

```
"sploit1.c"
```

```
#include <stdio.h<u>></u>
#include <stdlib.h>
#include <string.h>
#include ≺unistd̃.h>
#include "shellcode.h"
#define TARGET "/calnetsrc/target1"
int main(void)
  char *args[3];
  char *env[1];
  args[0] = TARGET; args[1] = "hi there"; args[2] = NULL;
  env[0] = NULL;
  if (0 > execve(TARGET, args, env))
    fprintf(stderr, "execve failed.\n");
  return 0;
 "sploit2.c"
<u>#</u>include <stdio.h>
#include <stdlib.h>
#include <string.h>
#include <unistd.h>
#include "shellcode.h"
#define TARGET "/calnetsrc/target2"
int main(void)
  char *args[3];
  char *env[1];
  args[0] = TARGET; args[1] = "hi there"; args[2] = NULL;
  env[0] = NULL;
  if (0 > execve(TARGET, args, env))
    fprintf(stderr, "execve failed.\n");
  return 0;
```

- sploit1.c와 sploit2.c에서 "shellcode.h"에서 제공하는 shellcode를 실행하여 shell이 실행될 수 있도록 args[1] 에 제공되는 공격 데이터를 적절히 만들어서 실행시키는 프로그램을 작성하시오. 이 프로그램을 작성하는 과 정에서 주소 정보를 얻기 위해서는 gdb 디버거를 사용할 필요가 있다. 이에 대한 사용법은 뒤에 있는 GNU debugger 설명을 참조하시오. (인터넷에서 검색해도 됨)

| 1 C C C C C C C C C C C C C C C C C C C |                                                                    |
|-----------------------------------------|--------------------------------------------------------------------|
| *                                       | Aleph One shellcode.                                               |
| *                                       |                                                                    |
| st                                      | atic char shellcode[] =                                            |
|                                         | "\xeb\x1f\x5e\x89\x76\x08\x31\xc0\x88\x46\x07\x89\x46\x0c\xb0\x0b" |
|                                         | "\x89\xf3\x8d\x4e\x08\x8d\x56\x0c\xcd\x80\x31\xdb\x89\xd8\x40\xcd" |
|                                         | "\x80\xe8\xdc\xff\xff\xff/bin/sh";                                 |
|                                         |                                                                    |

- Makefile이 준비되어 있으므로 다음과 같이 make 명령어로 컴파일을 한다.

\$ make

... 컴파일 \$ make clean ... 컴파일된 파일 삭제

- gdb를 사용하면 컴파일된 파일에서 다음과 같이 disassemble하여 shellcode의 내용을 확인할 수 있다.

\$ gdb exploit1

| (gdb) x/20 | )i shellcode                   |          |                                       |
|------------|--------------------------------|----------|---------------------------------------|
| 0x80495a0  | <shellcode>: jmp</shellcode>   | 0x80495c | :1 <shellcode+33></shellcode+33>      |
| 0x80495a2  | <shellcode+2>:</shellcode+2>   | рор      | zesi                                  |
| 0x80495a3  | <shellcode+3>:</shellcode+3>   | mov      | %esi,0x8(%esi)                        |
| 0x80495a6  | <shellcode+6>:</shellcode+6>   | xor      | %eax,%eax                             |
| 0x80495a8  | <shellcode+8>:</shellcode+8>   | mov      | zal,0x7(zesi)                         |
| 0x80495ab  | <shellcode+11>:</shellcode+11> | mov      | %eax,0xc(%esi)                        |
| 0x80495ae  | <shellcode+14>:</shellcode+14> | MOV      | \$0xb , %a l                          |
| 0x80495b0  | <shellcode+16>:</shellcode+16> | mov      | zesi,zebx                             |
| 0x80495b2  | <shellcode+18>:</shellcode+18> | lea      | 0x8(%esi),%ecx                        |
| 0x80495Ъ5  | <shellcode+21>:</shellcode+21> | lea      | 0xc(zesi),zedx                        |
| 0x80495b8  | <shellcode+24>:</shellcode+24> | int      | \$0×80                                |
| 0x80495ba  | <shellcode+26>:</shellcode+26> | xor      | %ebx,%ebx                             |
| 0x80495bc  | <shellcode+28>:</shellcode+28> | MOV      | %ebx,%eax                             |
| 0х80495Ъе  | <shellcode+30>:</shellcode+30> | inc      | %eax                                  |
| 0x80495bf  | <shellcode+31>:</shellcode+31> | int      | \$0×80                                |
| 0x80495c1  | <shellcode+33>:</shellcode+33> | call     | 0x80495a2 <shellcode+2></shellcode+2> |
| 0x80495c6  | <shellcode+38>:</shellcode+38> | das      |                                       |
| 0x80495c7  | <shellcode+39>:</shellcode+39> | bound    | Хевр, 0x6e(Хесх)                      |
| 0x80495ca  | <shellcode+42>:</shellcode+42> | das      |                                       |
| 0x80495cb  | <shellcode+43>:</shellcode+43> | jae      | 0×8049635                             |

- 다음은 lab1.tgz파일의 압축을 풀어서 sploits1 프로그램을 편집하여 실행시키는 과정을 나타낸 것이다.

```
user@box: ~/$ tar xzvf lab1.tgz
user@box: "$ cd targets
....look around and understand the folder structure....
user@box: "targets$ cd sploits
....edit, test, exploit ....
user@box: ~/sploits$ make
user@box: ~/sploits$ ./sploit1
#cat /calnet1/code
Write down the code that shows up here !!
- 공격이 성공한다면 shell의 사용자가 user에서 calnet1 또는 calnet2로 바뀌어야 한다.
                          $./sploit2
$ ./sploit1
$ whoami
                          $ whoami
calnet1
                          calnet2
```

## GNU Debugger

The GNU debugger gdb is a very powerful tool that is extremely useful all around computer science, and will be especially essential for this project. A basic gdb workflow begins with loading the executable in the debugger:

```
gdb executable
```

You can then start running the program with:

```
$ run [arguments-to-the-executable]
```

(Note, here we have changed gdb's default prompt of (gdb) to \$).

In order to stop the execution at a specific line, set a breakpoint before issuing the \run" command. When execution halts at that line, you can then execute step-wise (commands next and step) or continue (command continue) until the next breakpoint or the program terminates.

| \$<br>break line-number or function-name           |                                                                   |  |  |  |
|----------------------------------------------------|-------------------------------------------------------------------|--|--|--|
| \$<br><pre>run [arguments-to-the-executable]</pre> |                                                                   |  |  |  |
| \$<br>step                                         | <pre># branch into function calls</pre>                           |  |  |  |
| \$<br>next                                         | <pre># step over function calls</pre>                             |  |  |  |
| \$<br>continue                                     | <pre># execute until next breakpoint or program termination</pre> |  |  |  |

Once execution stops, you will nd it useful to look at the stack backtrace and the layout of the current stack frame:

\$ backtrace \$ info frame 0 \$ info registers

You can navigate between stack frames using the up and down commands. To inspect memory at a particular location, you can use the x/FMT command

\$ x/16 \$esp \$ x/32i 0xdeadbeef \$ x/64s &buf

where the FMT suffix after the slash indicates the output format. Other helpful commands are disassemble and info symbol. You can get a short description of each command via

\$ help command

In addition, we have given a concise summary of all gdb commands at:

You may find it very helpful to dump the memory image (\core") of a program that crashes. The core captures the process state at the time of the crash, providing a snapshot of the virtual address space, stack frames, etc., at that time. You can activate core dumping with the shell command:

% ulimit -c unlimited

A crashing program then leaves a file core in the current directory, which you can then hand to the debugger together with the executable:

gdb executable core
\$ bt # same as backtrace
\$ up # move up the call stack
\$ i f 1 # same as "info frame 1"
\$ ...

Lastly, here is how you step into a second program bar that is launched by a rst program foo:

| gdb -e foo -s bar                        | <pre># load executable foo and symbol table of bar</pre> |
|------------------------------------------|----------------------------------------------------------|
| <pre>\$ set follow-fork-mode child</pre> | <pre># enable debugging across programs</pre>            |
| \$ b bar:f                               | <pre># breakpoint at function f in program bar</pre>     |
| \$ r                                     | # run foo and break at f in bar                          |